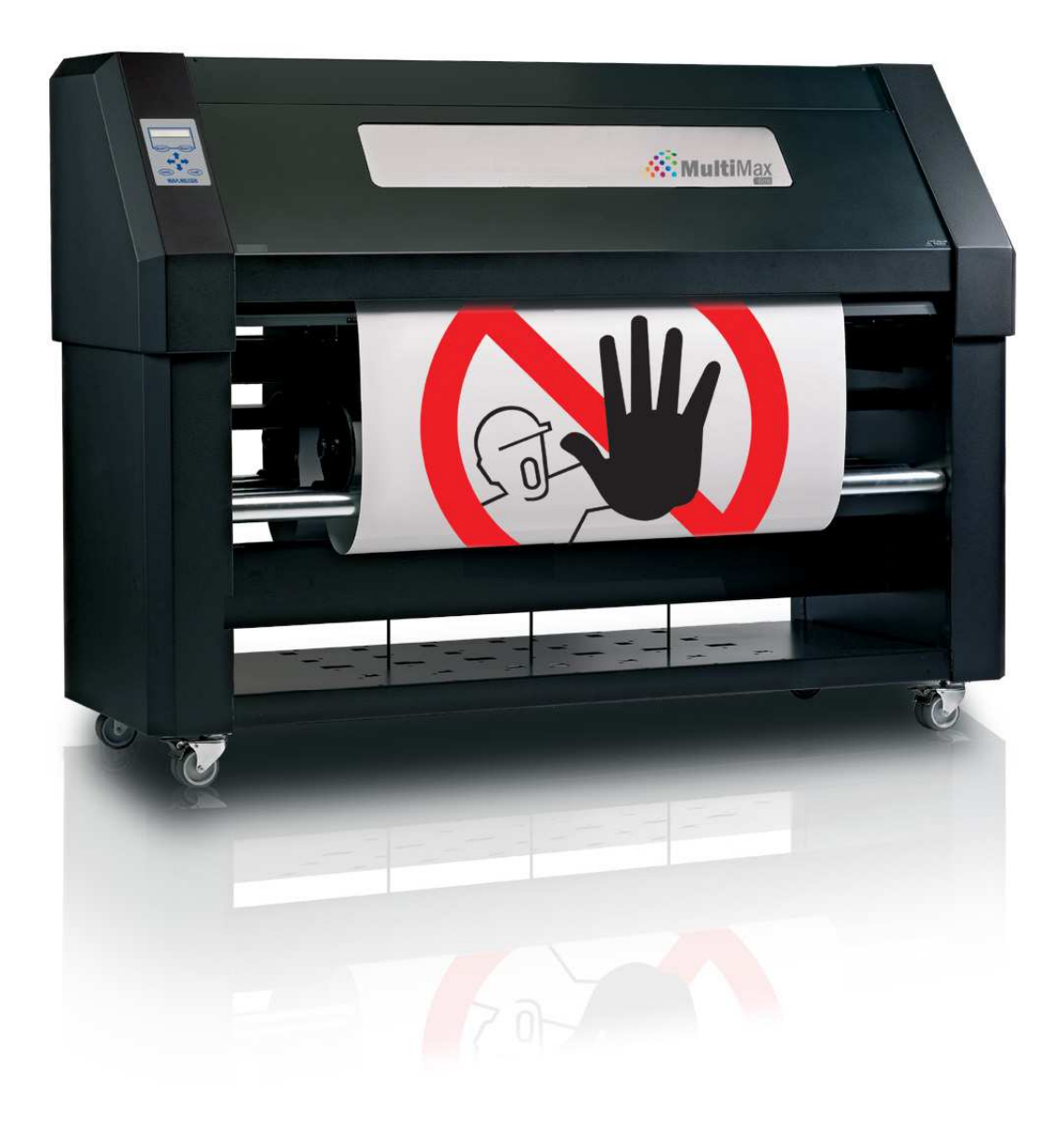

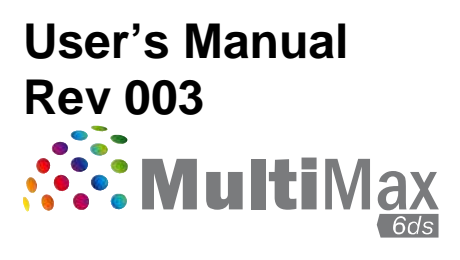

# **FCC Notice**

The MultiMax 6ds have been tested and found to comply with the limits for Class A digital devices, pursuant to Part 15 of the FCC Rules. These limits are designed to provide reasonable protection against harmful interference when the equipment is operated in a commercial environment. The cutters generate, use and can emit radio frequency energy and, if not installed and used in accordance with the instruction manual, may cause harmful interference to radio communications. Operation of the cutters in a residential area is likely to cause harmful interference, in which case the user will be required to correct the interference at his own expense.

# **Caution!**

Changes or modifications not expressly approved by Max Meyer, which is responsible for FCC compliance, could void the user's authority to operate this equipment.

## **DOC Notice**

The MultiMax 6ds do not exceed the Class A limits for radio noise for digital apparatus set out in the Radio Interference Regulations of the Canadian Department of Communications.

## Notice

Max Meyer reserves the right to modify the information contained in this User Manual at any time without prior notice. Unauthorized copying, modification, distribution or display is prohibited. All rights reserved.

# Waste Electrical and Electronic Equipment (WEEE) Directive

Directive 2002/96/EC of the European Parliament and of the Council

The symbol (right) is shown on this product. It indicates that the product should not be disposed of with regular household waste, but should be disposed of separately. Electrical and electronic equipment can contain materials that are hazardous to the environment and human health and therefore should be disposed of at a designated waste facility or returned to your retailer for the appropriate recycling to take place.

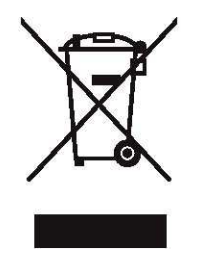

If you wish to dispose of this product and the product still functions, please consider recycling/reusing it by donating it to a charity shop, selling it or part-exchanging it with your retailer.

Copyright © 2008 Max Meyer

# Welcome

## Congratulations on your purchase of the new MultiMax 6ds!

The MultiMax 6ds is the ultimate label and decal production unit, combining high image durability and precision contour cutting into one device.

The MultiMax 6ds uses thermal transfer technology. This is a dry transfer printing process that uses heat and pressure to create a durable bond with the resin-based inks and the media. The resin inks are supplied on ribbons containing densely packed pigments suspended in a solid plastic carrier. This high pigment density results in images that are highly abrasion resistant, and it provides a long term UV and water resistance with a long outdoor durability without laminations.

Thermal transfer printing produces no fumes at all, creates no mess and does not require maintenance or the use of cleaning chemicals.

Every aspect of the MultiMax 6ds has been designed for simplified operation. Media loading is child's play, thanks to auto media alignment. Ribbons are a snap to refill, and can't be loaded improperly.

This manual is a reference guide for installing and operating the MultiMax 6ds.

# 1 Setup

## 1.1 Unpacking the MultiMax 6ds

**NOTE:** Save the shipping box and any other packaging items in case the printer needs to be moved. Do not transport the printer without first completely repacking it in its original packaging.

**CAUTION:** For safety reasons, no fewer than two people should be involved in unpacking the printer.

Before unpacking, make sure to have at least 4 meter of space at one side of the box, because the printer will be rolled down a ramp

Remove the straps and open the flaps of the box, take out the 4 foam blocks. Then remove the box from the pallet; this must be done in a room that is at least 2.5 meter high.

Remove the protective bag then cut all the straps and cable ties. Next, set aside the accessories box.

The printer is secured to the base at each side with a bracket.

Remove the 4 nuts (# 17 mm) located at each side. Next, lift the brackets up and out by pulling the bottom part backwards under the MultiMax 6ds, and then remove them.

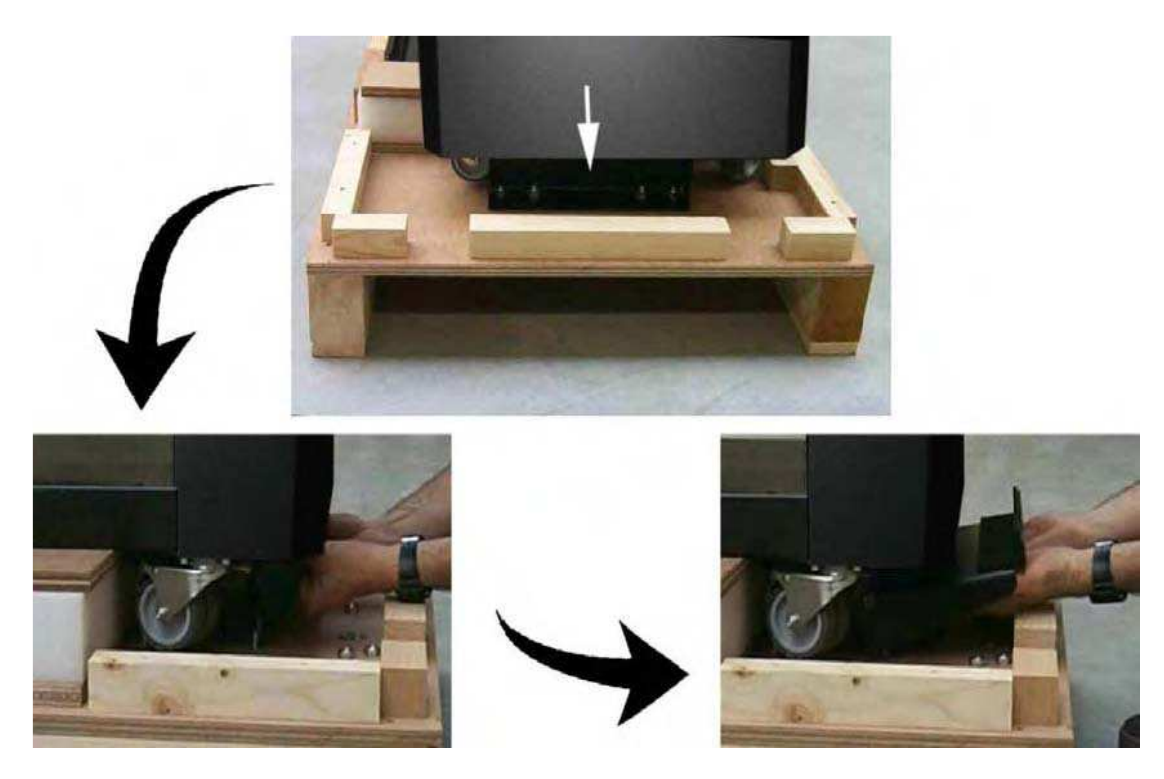

Remove the two foam blocks from underneath the stand. Do this using the two ramps, which are screwed to the pallet. Slide the ramp under the stand, closest to the end with the foam suspension blocks.

#### From this point on, two people ARE REQUIRED for safety reasons.

Lift the MultiMax 6ds from each side, just high enough so the foam blocks can be pulled out from underneath the MultiMax 6ds.

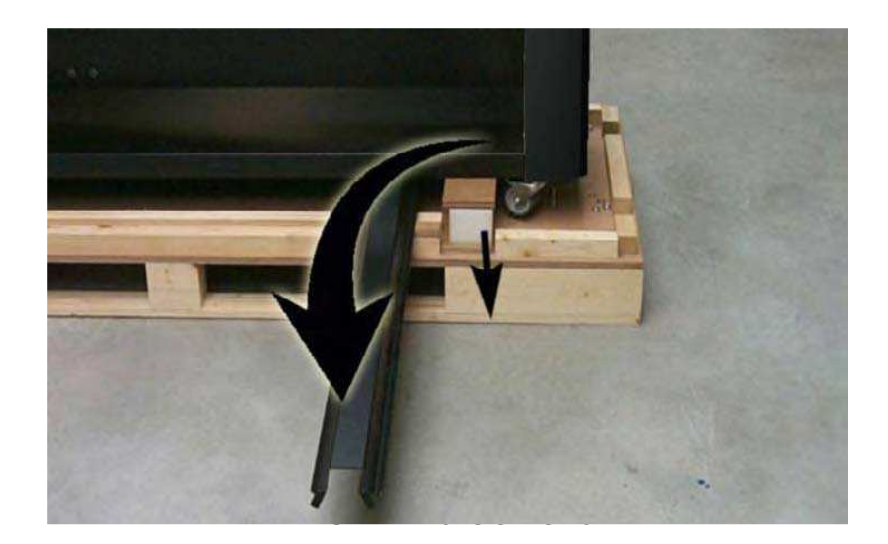

Position the ramps so the printer can be rolled down from the pallet. Be sure the wheels of the printer are aligned with the ramp legs.

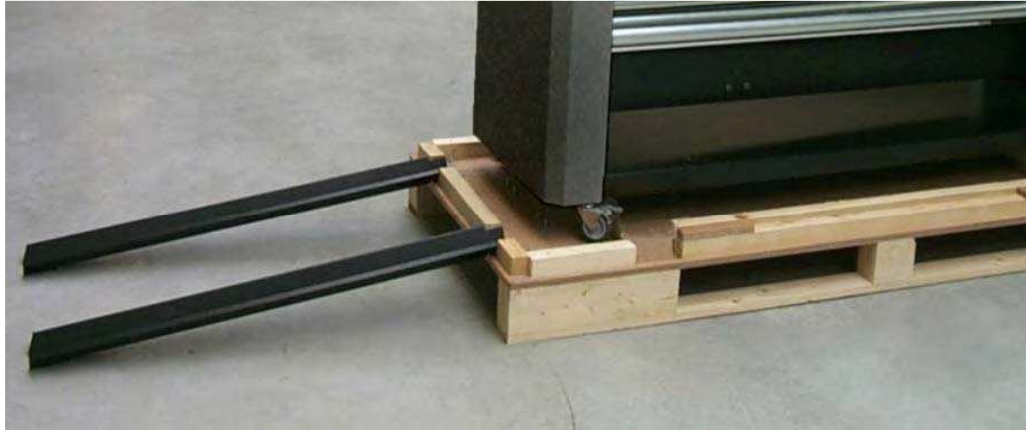

6DS FINAL STAGE 4

Open the front cover and loosen the printer carriage, then remove the foam underneath the carriage, which is protecting the printhead.

Loosen the cutter carriage.

Remove the protective sheet from the printing surface. The printing surface is very fragile, please read section 5.1.6.

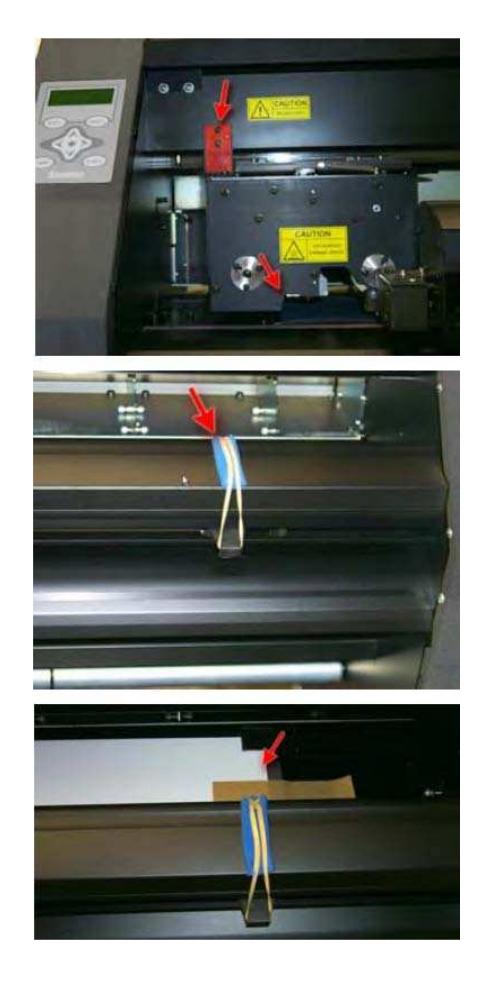

### 1.2 MultiMax 6ds printer components

1.2.1 The MultiMax 6ds as viewed from the front

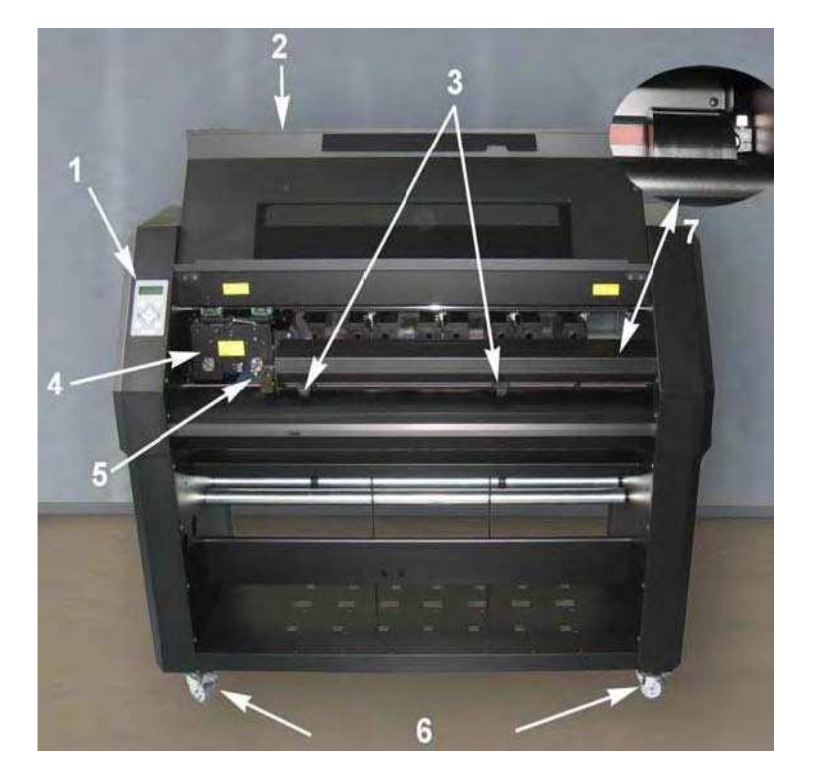

- 1 **Control Panel and LCD:** All printer activity can be initiated from the 8 key control panel. The LCD informs the user on the current status of the printer, or actions, which need to be taken. A detailed explanation can be found in section 4.
- **2** Front Cover: The front cover protects the media from dust and also the operator from any moving parts during operation. Therefore, the front cover must be kept closed during operation. To open the front cover, you must first pause the machine.
- **3 Pinch Rollers:** The pinch rollers clamp the media to the drive system and insure necessary tracking. The pinch rollers are electrically powered from the keypad. The right pinch roller can be set in 2 different positions.
- 4 **Printer Carriage:** The printer carriage holds the ribbon cassette and the thermal printhead. The thermal printhead is made from fragile ceramic glaze; DO NOT TOUCH THE PRINTHEAD as oil or moisture can corrode the surface. The printhead can also be VERY HOT, just after printing.
- **5 Cleaning Plate:** The cleaning plate is used to clean the thermal printhead. While printing, the printhead cleans itself automatically and at regular intervals.
- 6 Front Wheels: The front wheels of the MultiMax 6ds are equipped with locking brakes. Secure the brakes, once the MultiMax 6ds is permanently installed, by pressing the locking wheel brake down with your foot.
- 7 **Cutter Carriage:** The cutter carriage is the mount for the contour cutting knife holder.

1.2.2 The printer as viewed from the back

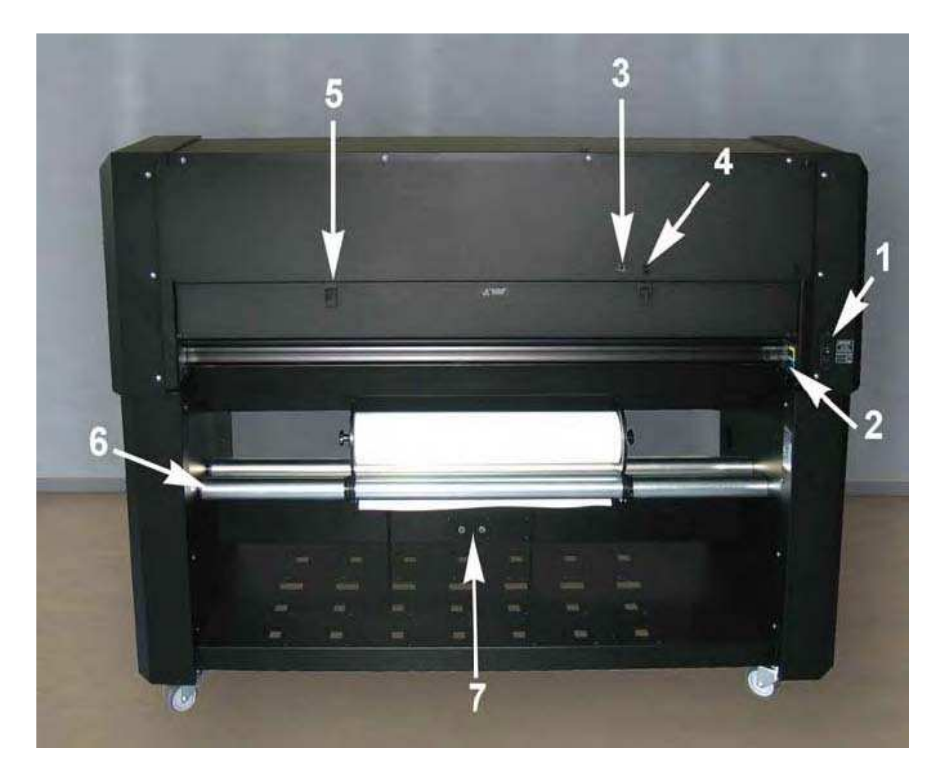

1. **Power Entry Module:** The fuse box, the AC power cord receptacle and the on/off switch are located in the power entry module. See section 1.4.3. for power up procedure and section 1.4.3. for information about changing the fuse.

**CAUTION:** For continued protection against risk of fire, replace only with the same type and rating of fuse.

1 **Media Load push buttons:** On the right side there are two push buttons, conveniently located to make the loading process easy. For further explanation, see section 1.6.1.

2 **USB port:** This interface is based on the standards specified in Universal Serial Bus Specifications Revision 1.1. It allows for high-speed bi-directional serial communication between the host computer and the MultiMax 6ds.

3 **Cable clamp:** These two cable clamps provide a neat path for the communication cables.

4 **Cassette station latch:** Two latches are located at the back, in order to open up the cassette station. Open only when the machine is paused or switched off.

5 **Media supply rollers:** The two back rollers are part of the media supply system.

6 **Media Supply Sensor:** The media supply sensor enables the motorized media supply rollers. - Do not place any objects in front of the sensor.

## **1.3 Ideal Operating Environment**

Environmental conditions can significantly affect the printer's performance. High humidity, high temperatures, direct sunlight and airborne contamination (dust) can adversely affect print quality. The printer should be located away from windows and doors, preferably within a clean interior room of a building.

Check for the following conditions when installing the MultiMax 6ds:

② Surface must be level without vibration

Operating temperature should be stable, between 15 - 27 degrees Celsius (60 to 80 degrees Fahrenheit).

- ② Operating humidity should be stable, between 30% and 75%.
- ② Area should not be prone to static electricity (no carpeted floors).

Be sure to allow enough space surrounding the printer for changing media rolls and ribbons. At least 500mm (24 inches) on both sides, and 1000mm (40 inches) behind and in front of the printer.

The printer uses a universal power supply that can operate from 100 to 240 volts with a line frequency of 50 or 60 Hz.

## **1.4 Connecting the Printer to the Mains**

### 1.4.1 Grounding ("Earthing")

**CAUTION:** An insulated ground conductor must be installed as part of the branch circuit that supplies power to the wall outlet to which the printer is connected. The ground conductor must have the same size, insulation material and thickness as the grounded and ungrounded branch circuit supply conductors, but the insulating seat should be green or green with yellow striping.

The ground conductor described above must be grounded at the electrical distribution board or, if power is supplied by a separate system, at the power supply transformer/motor generator set.

The wall sockets into which the printer is plugged must be of the grounded type. The grounded conductors serving the wall socket must be properly connected to the ground.

For emergency access, the printer should be installed near the socket-outlet for easy access.

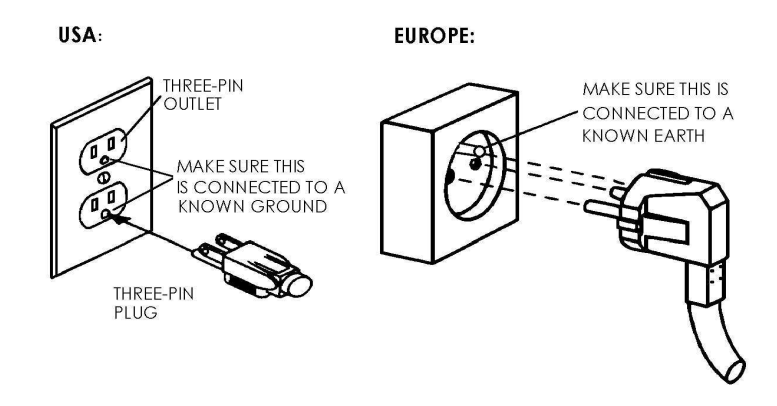

FIG 1-7 PROPERLY GROUNDED CONNECTION

#### 1.4.2 Operating voltage

**CAUTION:** Before changing the fuse, make sure that the printer is completely disconnected from its power source.

**CAUTION:** For continued protection against risk of fire, replace only with the same type and rating of fuse.

Fuse Rate: T4.0A, 250V SCHURTER SPT OR EQUIVALENT.

The power supply detects the line voltage and switches automatically between 110V and 230V.

#### 1.4.3 Powering-on the printer

**CAUTION:** Be sure the power switch is turned off before connecting the power cord (the "0" side of the ON/OFF rocker switch should be pressed).

#### WARNING KEEP FINGERS AND OTHER BODY PARTS AWAY FROM THE CUTTING AREA. THERE ARE HAZARDOUS MOVING PARTS.

Plug the female end of the AC power cord into the receptacle located in the power entry module on the printer's rear panel.

Plug male end of the AC power cord into a properly grounded wall socket.

Power on the printer by pressing the "I" side of the ON/OFF rocker switch located on the power entry module on the rear panel.

The LCD display will activate and an initializing process will begin. Depending on whether there is media loaded or not, the process will be different. When there is no media loaded, the MultiMax 6ds will prompt the user for a media load procedure. When media is loaded, the MultiMax 6ds will measure the media width and check the presence of the cassettes and estimate how much usable ribbon is remaining on the roll

## 1.5 Connecting the MultiMax 6ds to a Computer

The MultiMax 6ds support bi-directional USB.

The USB cable should be 5 meters (16 feet) or less in length. The connector on the printer side of the cable should be USB series B 4-pin. The connector on the computer side of the cable should be USB A 4-pin.

### **1.5.1 Connecting the printer to a PC using a USB cable:**

- 1. Power off the MultiMax 6ds.
- **2.** Insert the MultiMax 6ds CD into the computer's CD-ROM drive.
- **3.** Connect one end of the USB cable to a USB port on the computer.
- 4. Connect the other end of the USB cable to the USB port on the back of the printer.
- 5. Power on the printer (see section 1.4.3) and return to the computer.

The Found New Hardware Wizard should appear on the computer screen and ask for the USB driver.

6. Click "OK" and follow the instructions provided by the Wizard.

Windows will find and install the driver.

- 7. Remove the CD from the CD-ROM drive.
- 8. Restart the computer.

**NOTE:** When the MultiMax 6ds is connected to a computer for the first time using the USB cable, the computer will detect the printer and ask for the USB driver. The driver is included on the CD containing this user's manual. Failure to install the USB driver the first time the printer is connected may result in the computer listing it as an "unknown device." Then the only way to install the driver properly is to uninstall the device or to update the driver using the Windows device manager.

### **1.6 Media Handling**

#### 1.6.1 Loading media

The MultiMax 6ds is designed to work with rolls of media, not sheets. It is advised to use cotton gloves while loading the media, otherwise the surface of the media becomes contaminated by oil from fingers, and the beginning of the printout will be unusable. Two media core end holders are delivered with the machine. The printer aligns the media automatically during operation. Therefore, the left side of the vinyl roll must be straight (seen from the front of the MultiMax 6ds). To load the media proceed as follows:

While loading the media, do not touch the gray printing surface (platen)! Doing so might permanently damage the delicate printing surface.

**1.** Switch the printer on.

**2.** Insert a media core holder in each end of the media roll. Check first if they are loosened. If not, loosen them with the black knob at the side. Figure 1-10 shows a loosened (1) core holder and an expanded (2) core holder.

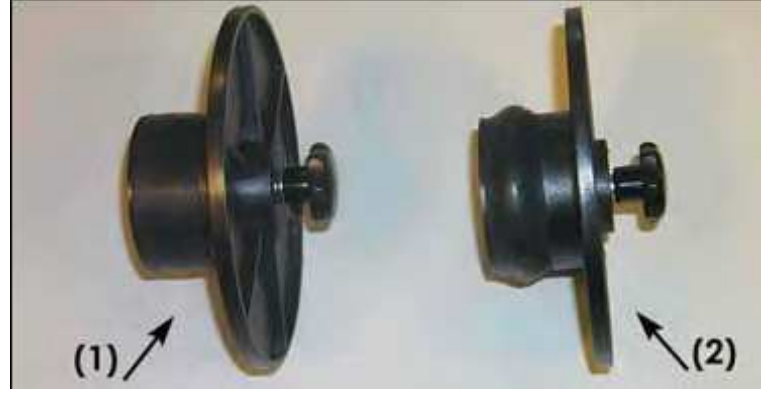

**3.** Insert the loosened core holders into each end of the roll. Then tighten them with the black knob, be sure both core holders are secured.

4. Place the media roll on the MultiMax 6ds rollers. The right core holder guide is at a fixed position on the supply rollers bar. The left guide is adjustable. Make sure the media roll is positioned as in figure 1-8. Guide the beginning of the vinyl around the second supply roll (1). Then make a big loop underneath and behind the two roller bars, and pull it upwards and into the machine.

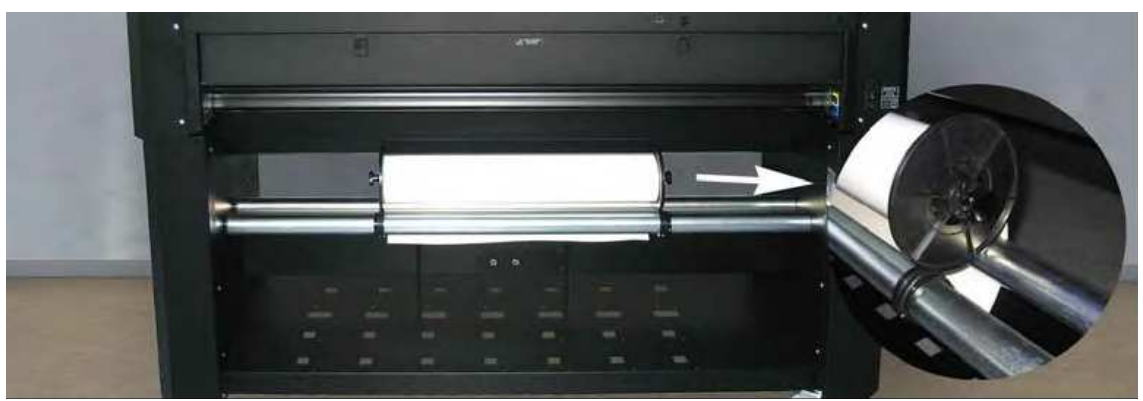

Seite 13 von 24

5. Press the bottom pushbutton (1), located on the right side, to unwind the media roll. Hold the media so it does not touch the floor. Insert the vinyl between the cassette station and the base. Make sure it is loaded far enough so that the beginning of the vinyl is underneath the clamp. Press pushbutton again.

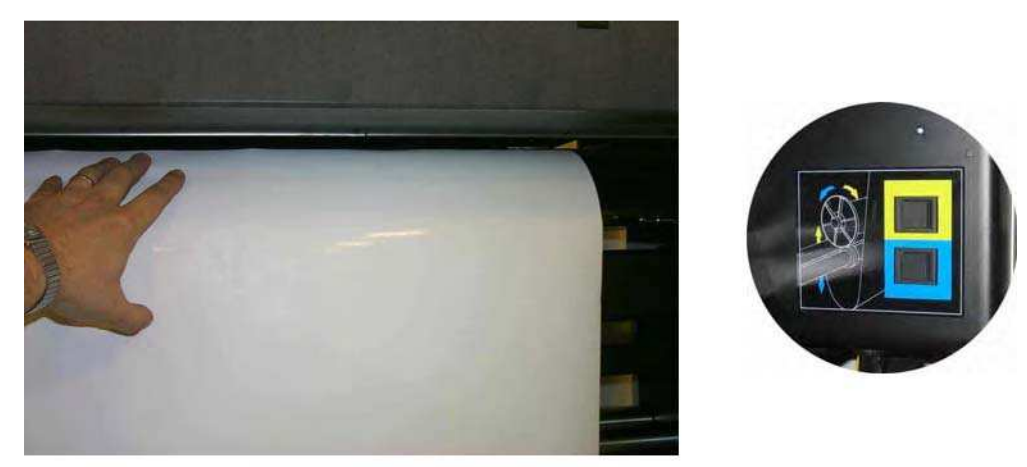

FIG 1-12 LOADING ROLL AT THE BACK OF DC4SX

Next, return to the front of the machine. Hold the vinyl and push
Align the edge of the media using the alignment markers (1), on the front of the base, then push

Just before the MultiMax 6ds starts to print, it will test the media alignment and the position, relative to the origin, before it starts printing. If the media is to far from the origin, then the MultiMax 6ds will "Park" the media on the starting point (origin). If it is not loaded straight, it will align it automatically (unless OptiTrac is set to 'white background).

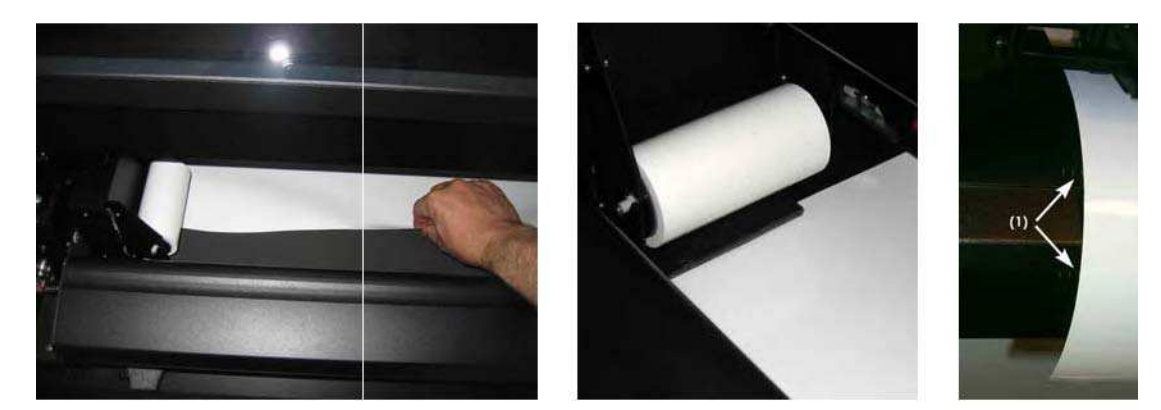

FIG 1-13 LOADING ROLL AT THE FRONT OF THE DC4SX

The pinch rollers will now come down and the media is properly loaded. The machine will remain paused until the front cover is closed. After closing the front cover, the MultiMax 6ds will measure the media width. If the media width has changed, then the printer will prompt the user to check if the right pinch roller is set correct.

Seite 14 von 24

## 1.7 Loading ribbon cassettes

#### 1.7.1 Loading and removing the cassettes

The MultiMax 6ds can take up to 5 cassettes. The cassettes can be loaded or removed from the cassette station at any time, even during printing. If the printer is missing a color, then it will give a message on the LCD just before it needs the color. The machine automatically detects the end of a ribbon. If the machine runs out off a certain ribbon color while printing, then it will pause until the operator inserts a new ribbon. As soon as the machine detects a new ribbon roll, it will continue to print and complete the image. ALWAYS load or remove cassettes from behind the printer. To remove a cassette, open the rear cover by puling down both latches simultaneously.

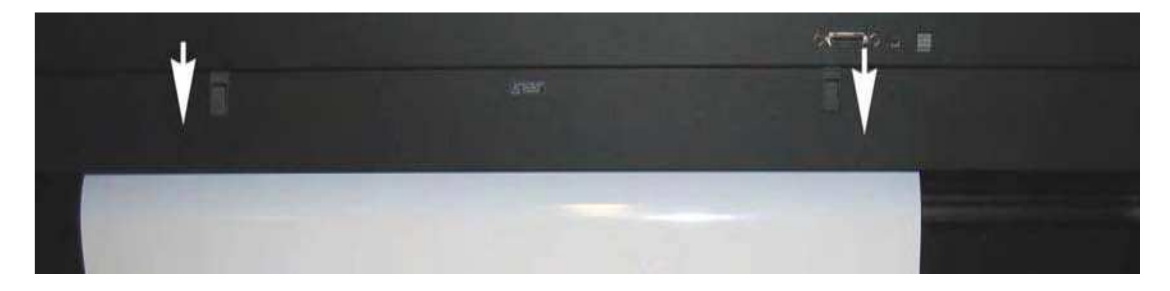

To remove a cassette, lift it enough to pass over the rubber bumper, then pull it backwards and out of the printer. To load a cassette, push it gently into an open location, until it just passes the rear bumper, then press it down and pull it backwards against the bumper.

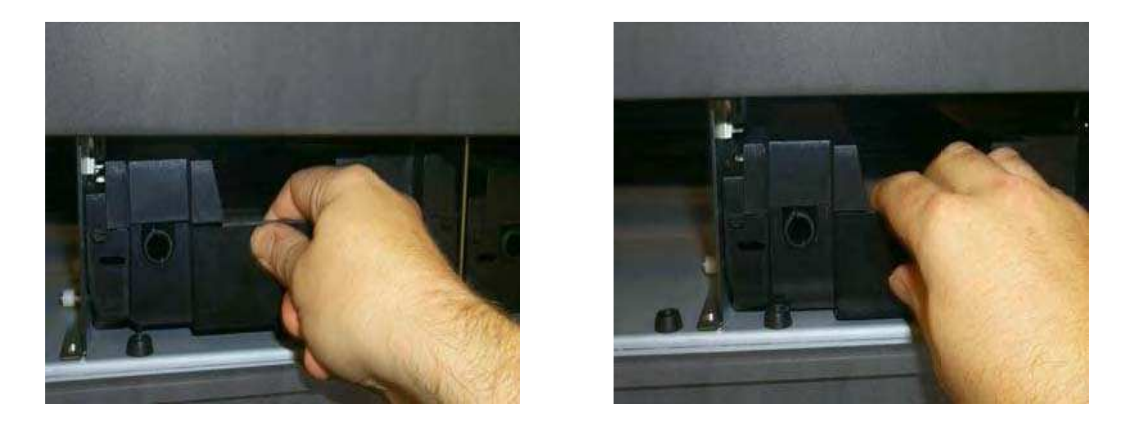

Close the rear cover. After the media is loaded, MultiMax 6ds will take the cassette and estimate the amount of ribbon in the cassette available for printing.

The printer will not check the cassettes if no media is loaded

! CAUTION ! Do not insert empty cassettes,

without ribbon.

## **1.8 Knife Installation**

**SAFETY WARNING**: The MultiMax 6ds uses razor-sharp vinyl cutting knives. The knife blades may cause serious personal injuries if handled without proper caution. Use extreme care when operating the cutter; and when installing, removing or handling the cutter's knife blade!

# 1.8.1 Removing the drag knife

1 Loosen the head clamp screw (1), swing the clamp arm back and remove the knife holder from the clamp (2).

2 Turn the knurled adjustment knob (3) clockwise to push the knife (4) out of the holder (5).

3 Carefully pull the knife from the holder.

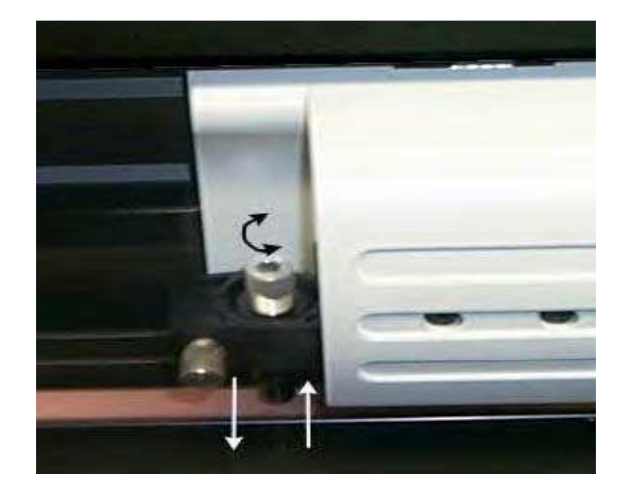

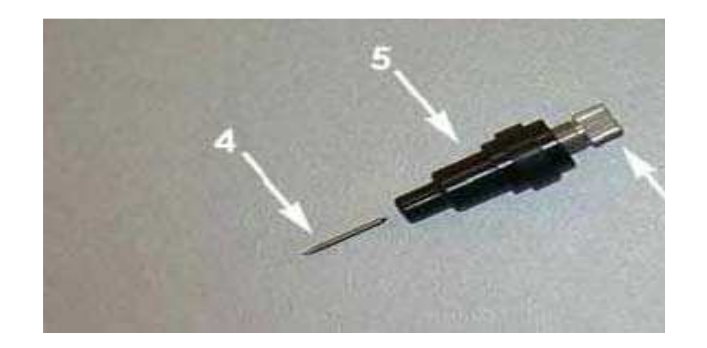

Seite 16 von 24

# **1.8.2 Installing the drag knife**

**1.** Remove the aluminum plunger from the plastic knife holder (5) by turning the knurled adjustment knob (3) counterclockwise until the plunger comes out of the holder.

**2.** Insert the conical, non-cutting end of the knife into the opening in the narrow end of the holder; gently push the knife all the way in.

**3.** Turn the holder upside down and tap it lightly on a solid surface to ensure that the knife is completely inserted.

**4.** Slowly turn the knurled knob clockwise until the tip of the blade extends the distance required for the desired cutting media (t) as shown in figure below.

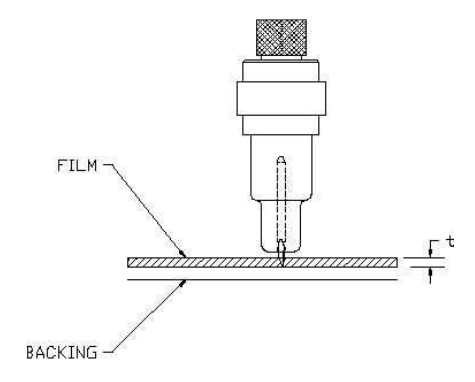

FIG 1-23 KNIFE LENGTH ADJUSTMENT

**5.** Insert the knife holder into head clamp, seating it firmly.

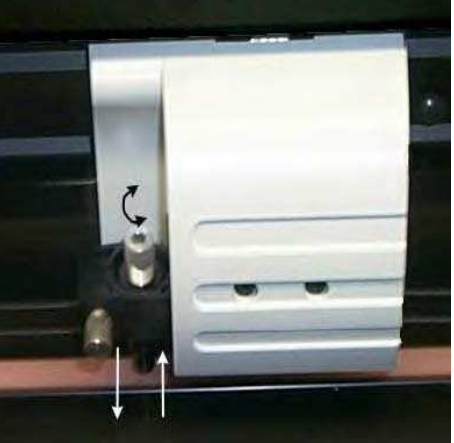

6. Close the clamp and tighten the clamp screw.

## 2.8 Preparing the MultiMax 6ds for long print-outs

The MultiMax 6ds has a fixed position at the rear for the rollerguiding of the flange. It is possible that some types of vinyls are not wound up even (e.g. the core sticking out). This results in a forcing of the path of the vinyl in a wrong direction. Following procedure can help to solve that problem:

1 Load media in the machine as described in section 1.6.1.

2 Print out a small test of 2 or 3 band-passes high.

3 Check the path of the media. The distances, marked with the white arrows and the same number, should all be the same. The middle arrow of the second photo points to the roll itself

4 If not, check first if the media has moved from its place of origin. If so reload with a maximum loop at the back.

5 If it did not move, then reposition the rollerguide, so that the path of the vinyl is as shown above. Make also sure that the flange is flush to the core.

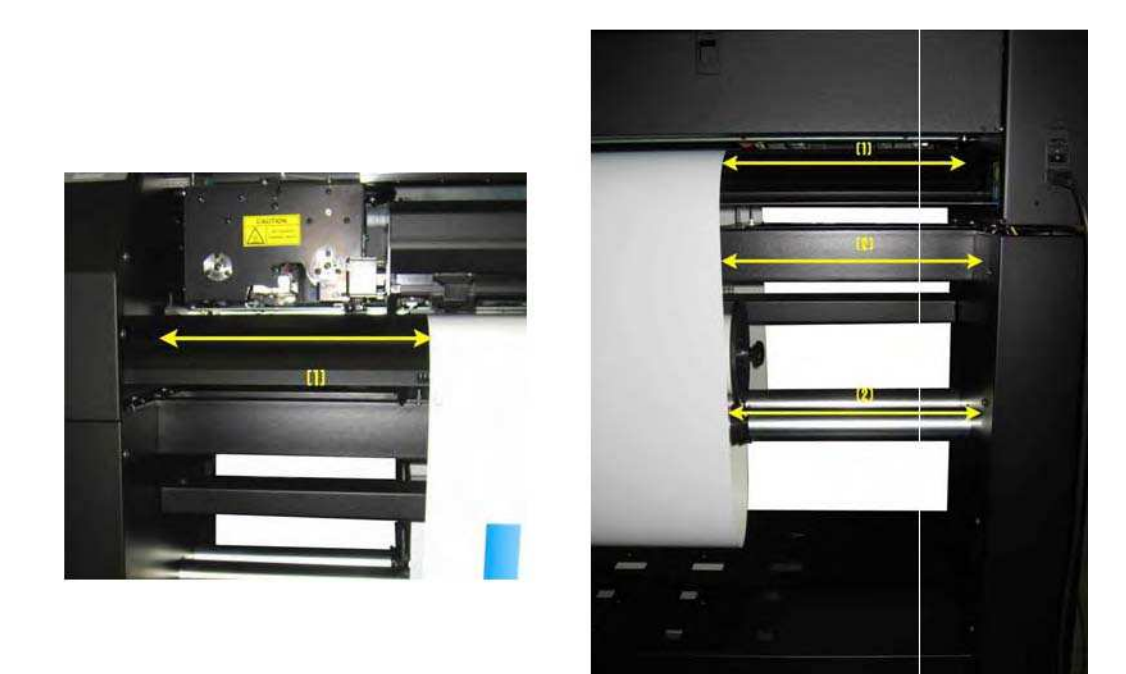

FIG 2-9 REPOSITIONING ROLLER GUIDE

# **5** Maintenance and Cleaning

### **5.1 GENERAL INFORMATION**

The MultiMax 6ds has a number of sliding surfaces made of smooth metals and plastics. They are virtually friction-free and require no lubrication. They will, however, collect dust and lint, which may affect the performance of the MultiMax 6ds. Keep the MultiMax 6ds as clean as possible by keeping the front cover always closed. When necessary, clean the unit with a soft cloth dampened with isopropyl alcohol or mild detergent. Do not use abrasive cleaners.

The printing surface is made out of a special cellular material. Do not touch it! Cleaning it with any kind of fluid will permanently damage it. Also if pressure is applied to the surface with anything other than the printhead, the printing surface could also be permanently damaged.

#### 5.1.1 Cleaning the drive system

After time and usage, the sleeves of the drive drum may become clogged with accumulated residue from the media liner. This situation may affect traction, as the media will tend to slip between the pinch rollers and the drive sleeves.

R To clean the drive sleeves, proceed as follows:

1. Power down the MultiMax 6ds and remove media and cassettes. Switch it back on.

2. Wait until it is initialized and open the front cover.

3. Cover the front and rear sensor with a piece of paper. Remove the backing from a piece of vinyl. Place the vinyl with the tacky side down between one of the pinch rollers and a drive sleeve.

4. Close the cover, press the key twice, and wait until the machine is ready.

5. Open the cover and press the ightharpoondown of the vinyl strip

, adhesive side down, back and forth. Be careful not to lose the strip within the

machine. Press the key again to release the pinch rollers.

The figure shows the front sensor covered and the vinyl strip between the pinch roller and the sleeve.

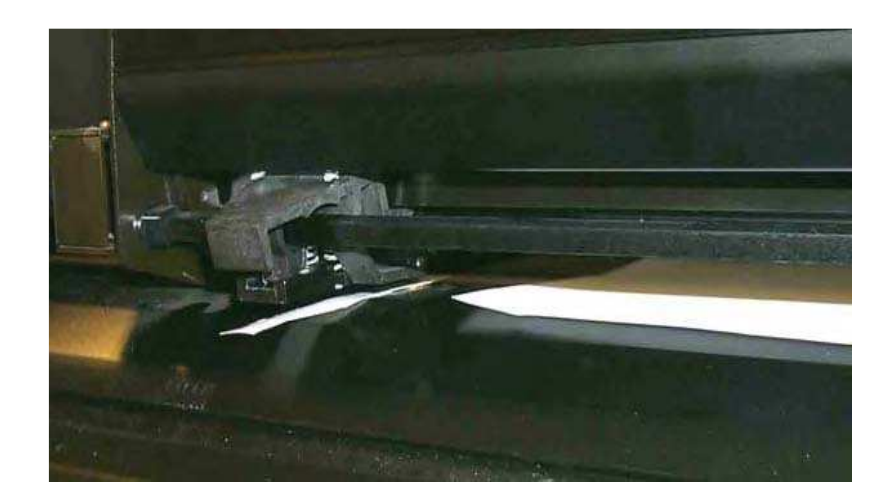

### 5.1.2 Cleaning the media sensors

After a time and usage, the sensor may become dirty with accumulated residue from the media. This situation may cause malfunctioning of the MultiMax 6ds.

 $\mathfrak{A}$  To clean the sensor area, proceed as follows:

1. The front sensor is located on the MultiMax 6ds left side, right next to the pinch roller. The rear sensor is located on the same line as the front sensor but on the rear plate. 2. To keep the sensors clean, it is sufficient to wipe them out with a cotton swab.

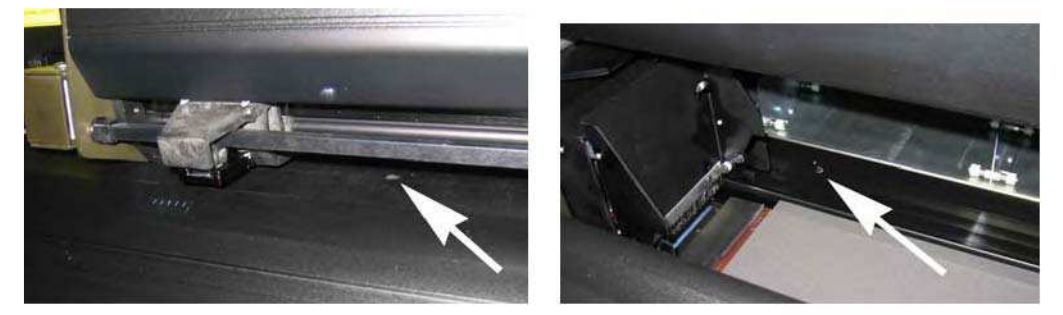

FIG 5-2 POSITION OF THE FRONT AND REAR MEDIA SENSOR

### 5.1.3 Cleaning the cleaning pad

Located on the left side of the MultiMax 6ds is a printhead cleaning pad. The printer cleans the head periodically on this pad. It is possible that after a while some dust will accumulate on this pad. Therefore it is advised to clean this pad from time to time.

 $\mathfrak{A}$  To clean the cleaning pad, proceed as follows:

1 Take a piece of scrap vinyl that is a bit larger than the cleaning pad. Remove the backing and stick it on the cleaning pad.

2 Gently apply equal pressure on the vinyl, pressing the adhesive on the pad.

3 Remove the vinyl and check the back of the vinyl. If it is dirty do the procedure again, until the vinyl does not show dirt from the cleaning pad.

If the cleaning pad starts turning white, it is worn out and should be replaced.

The cleaning plate should be cleaned every week or after each change of roll vinyl which ever come first. Every five rolls of vinyl, the cleaning pad should be replaced (or turned once – mark used side so it is not used twice).

Using not approved material can raise the need to perform these actions. Cleaning pad should be changed if the printhead is changed.

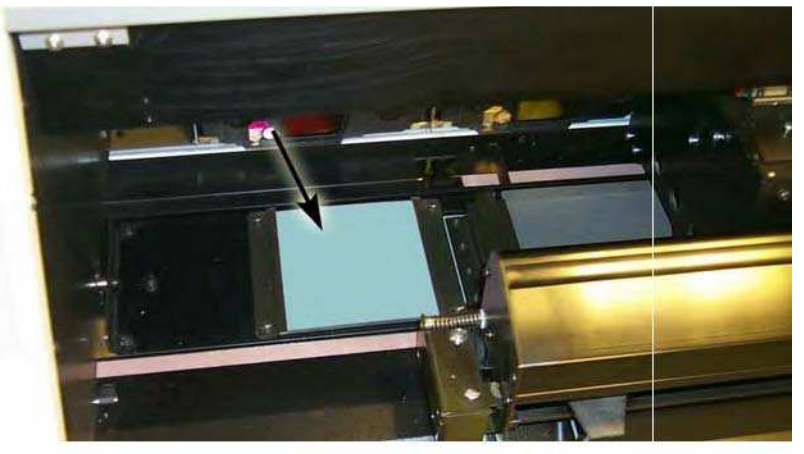

FIG 5-3 CLEANING PAD

#### 5.1.4 Cleaning the printhead

The printhead accumulates dust, debris and resin residue, which can all degrade the print quality. The printer will automatically self-clean the printhead (see section 4.3.13). While this procedure removes much of the residue and debris, the printhead will sometimes require manual cleaning, particularly after a ribbon breakage because large pieces of ribbon material might be caught underneath the carriage. Do not clean the printhead just after printing. The printhead is still hot after printing. Touching it too soon after printing might cause injuries. Do not clean the printhead above the printing surface.

- $\mathfrak{A}$  To clean the printhead, proceed as follows:
  - 1. Power off the MultiMax 6ds. Open up the rear cover and take out the cassette.
  - 2. Use a lint free cloth, or gauze, moistened with isopropyl alcohol.
  - 3. Gently wipe the printhead (1), the release plate (2) and the rollers (4).
  - 4. Note the position of the ribbon end sensor (3).

Clean the printhead after every change of roll of ribbon.

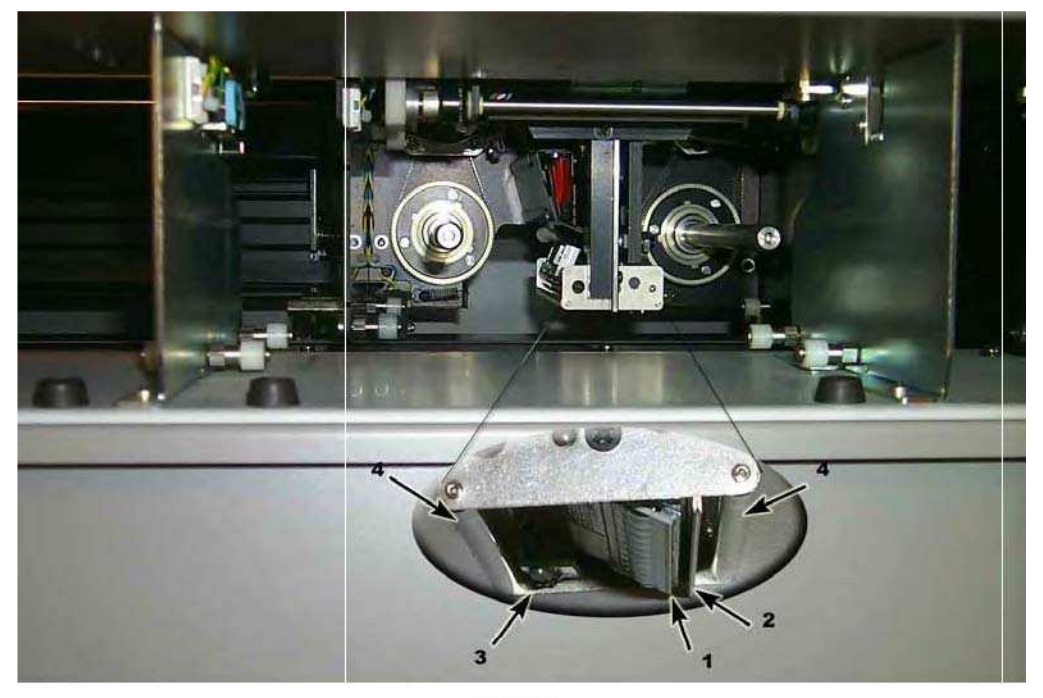

FIG 5-4 CLEANING THE PRINTHEAD

#### 5.1.5 OptiPrint<sup>™</sup> cleaning system

The maintenance of the system is described in the installation guide which was packed separate in the accessory box.

### 5.1.6 Cleaning the printing surface

The printing surface is very delicate. It is made out of cellular material. Oil and moisture from fingers damages the surface, therefore great care should be taken when the printing surface is uncovered. DO NOT TOUCH SURFACE. In rare cases it might be necessary to clean the printing surface. It is not recommended to do it, but sometimes it is the only safe way to remove dirt.

- $\mathfrak{R}$  To clean the printing surface, proceed as follows:
  - 1. Power off the MultiMax 6ds and remove the vinyl.
  - 2. Cut a piece of vinyl, the size of the printing surface (1 x 0.14m) and stick it onto the printing surface.
  - 3. Power on the MultiMax 6ds and load the media. Print out a rectangle full width and height, consisting out of two colors app 20% coverage.
  - 5. Remove the media from the MultiMax 6ds and turn off the power.
  - 4. Carefully remove the vinyl from the printing surface. This test has been done with Max Meyer white vinyl. Do not attempt to use any other vinyl to clean the printing surface. The reaction of the adhesive on the printing surface might damage it. Do not leave the vinyl on the printing surface longer than is necessary for this test.

#### 5.1.7 Cleaning the OptiTrac<sup>™</sup> sensor

The sensor will collect dust. Therefore, the small hole in the sensor should be cleaned regularly with a cotton-tipped swab.

- Cleaning the OptiTrac<sup>™</sup> sensor system:
- 1 Locate the hole in the sensor holder at the right side of the printer carriage.
- 2 Clean by wiping it out with cotton swabs.

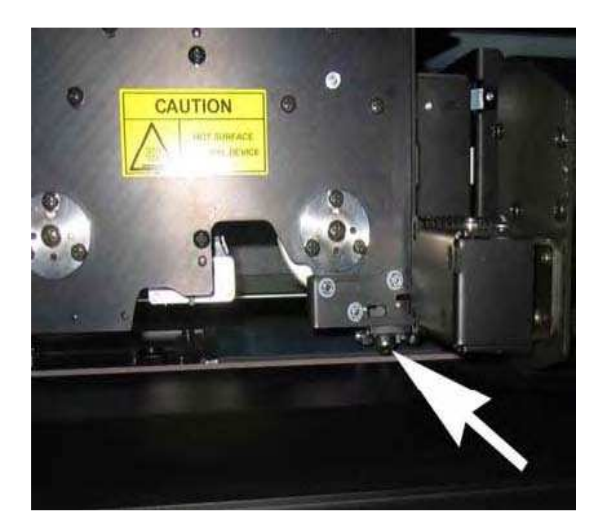

## **5.2 OPERATING VOLTAGE**

**CAUTION:** Before changing the fuse, make sure that the cutter is completely disconnected from its power source.

**CAUTION:** For continued protection against risk of fire, replace only with the same type and rating of fuse: T4.0A, 250V SCHURTER SPT OR EQUIVALENT.

The power entry module detects the line voltage and switches automatically between 110V and 230V.

The fuse is at the back, next to the power inlet.

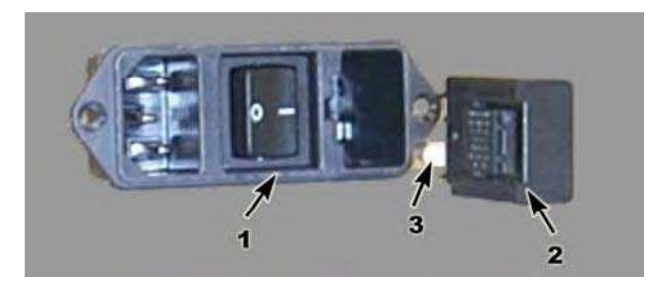

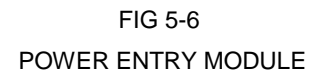

Power entry module
Fuse holder
Fuse

.